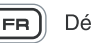

**FR** Démarrage Rapide

#### Consignes de sécurité

Lisez ce qui suit avant d'utiliser les produits Creative :

- · Pour mettre l'appareil complètement hors tension, débranchez le câble d'alimentation de la prise secteur.
- Débranchez le câble d'alimentation de la prise secteur lorsque l'appareil risque de rester inutilisé pendant plusieurs jours.

French

Retirez les piles lorsque vous ne les utilisez pas pendant une longue période.

#### Lignes directrices supplémentaires pour les périphériques Bluetooth

- · Les fréquences radio à ondes courtes émises par un périphérique *Bluetooth* peuvent perturber le fonctionnement des autres appareils électroniques et médicaux
- Arrêtez l'appareil si son utilisation est interdite. Ne l'utilisez pas dans les structures médicales, les aéroports et les stations essence, ni à proximité des portes automatiques, des alarmes incendie et des autres dispositifs à commande automatique
- Ne rapprochez pas cet appareil à moins de 20 cm d'un simulateur cardiaque ou d'un autre appareil médical. Il émet des ondes radio qui risquent de perturber leur fonctionnement

#### Consignes de sécurité relatives aux piles

- Les piles doivent être recyclées ou éliminées de façon appropriée. Contactez les organismes locaux pour obtenir des informations sur leur recyclage et leur élimination.
- · Evitez tout contact entre des objets métalliques et les bornes des piles.
- En cas de fuite, d'odeur désagréable, de décoloration ou de déformation lors du chargement ou de l'utilisation, retirez les piles et ne les réutilisez pas.
- · Lavez-vous les mains avant de toucher de la nourriture ou des zones sensibles telles que vos yeux.
- · N'exposez pas l'appareil à une chaleur excessive (soleil, feu ou équivalent).
- L'instruction suivante s'applique uniquement aux produits contenant des piles boutons au lithium de type « CR » :

Des règles spéciales peuvent s'appliquer pour la manipulation des produits contenant du perchlorate. Reportez-vous au site www.dtsc.ca.gov/hazardouswaste/perchlorate.

#### **Caractéristiques techniques**

- Tension d'entrée nominale : 100 240 V ~ 50/60 Hz 400 mA
- Version Bluetooth : Bluetooth 2.1 + EDR (Enhanced Data Rate)
- Fréquence de fonctionnement : 2402 2480MHz
- Profils Bluetooth pris en charge\* : A2DP (Bluetooth stéréo sans fil), AVRCP (télécommande Bluetooth)
- Portée de fonctionnement : jusqu'à 10 mètres (mesuré dans un espace ouvert ; les murs et les structures peuvent influer sur la portée de fonctionnement.)

#### Déclaration de compatibilité :

Les performances sans fil dépendent de la technologie sans fil *Bluetooth* de votre périphérique. Reportez-vous au manuel du fabricant de votre périphérique.

Creative ne pourra être tenu responsable des pertes de données ou des fuites résultant de l'utilisation de cet appareil.

#### Remarque

- \* Pour savoir quels sont les profils pris en charge, reportez-vous à la documentation ou au site Web du fabricant du périphérique Bluetooth (ordinateur portable<sup>1</sup>, PC<sup>1</sup> ou périphérique mobile<sup>2</sup>).
- <sup>1</sup> Compatible avec les PC (Windows XP/Vista/7), les Apple Macintosh équipés d'un système stéréo sans fil *Bluetooth*
- <sup>2</sup> Compatible avec les principales marques de téléphones mobiles compatibles avec *Bluetooth* A2DP (iPhone, Windows Mobile, etc.)

## Vue d'ensemble du produit / Schéma de connexion

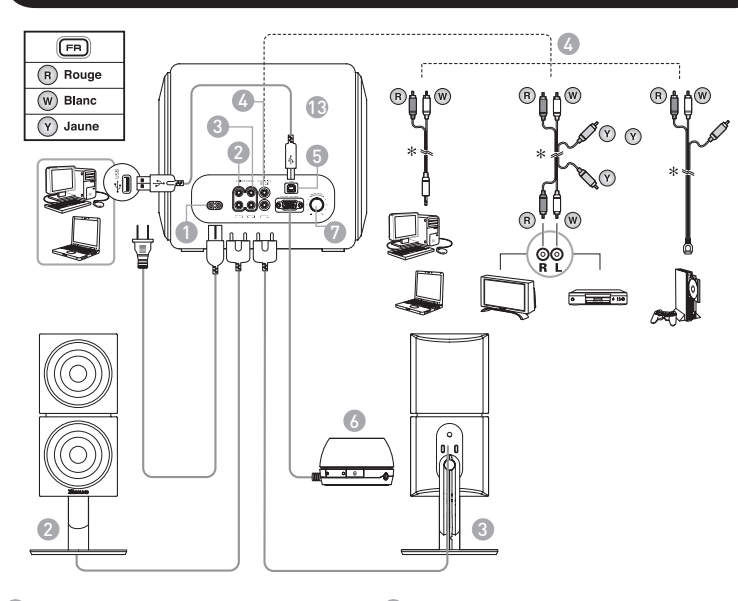

- Entrée CA
- 2 Haut-parleur satellite droit
- Haut-parleur satellite gauche
- 6 Entrée audio Entrée du son analogique
- USB Son USB
  Boîtier de commande audio
  Bouton de réglage des basses

Vues latérales du boîtier de commande audio :

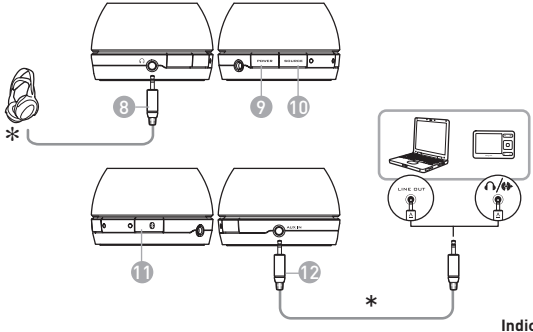

Indications du voyant d'état du boîtier de commande audio: VERT - Entrée ligne/entrée AUX ORANGE - Son USB BLUE - Connexion *Bluetooth* 

 Casque Mise sous/hors tension O Source

Bouton CONNECT – Appariement et connexion Bluetooth
 Entrée AUX – Entrée ligne auxiliaire pour périphériques audio
 Caisson de basse SLAM<sup>™</sup>

#### Présentation de la télécommande

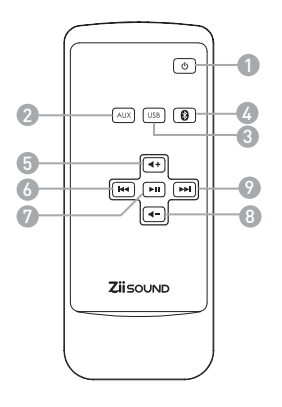

Mise sous/hors tension
 Source AUX
 Son USB
 Source stéréo Bluetooth
 Volume +
 Piste précédente
 Lecture / pause
 Volume Piste suivante

Pour remplacer la pile dans la télécommande

- Appuyez sur la languette (A) et retirez le logement de la pile (B)
- Remplacez la pile par une pile neuve en respectant la polarité (pôle + tourné vers le haut), puis appuyez sur le logement de la pile (B) pour le remettre en place dans la télécommande

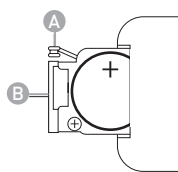

La télécommande utilise une pile CR2025 3V bouton au lithium

#### Brofitez d'un son sans fil hautes performances avec le ZiiSoundT6 via l'émetteur audio Bluetooth® BT-D1

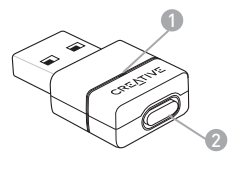

#### 1: voyant d'état

Indique l'état actuel de l'émetteur USB Bluetooth

2: bouton CONNECT

Bouton multifonction utilisé pour l'appariement et la déconnexion

L'émetteur audio Bluetooth® BT-D1 est apparié avec le ZiiSound T6 à l'usine. Insérez simplement le BT-D1 dans votre PC pour obtenir un son sans fil de haute qualité.

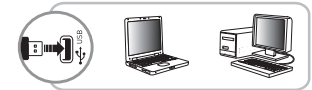

B Patientez jusqu'à ce que l'ordinateur ait installé le matériel.

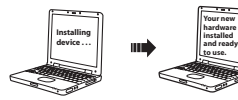

Your hardware is installed and ready to use.

## C Mettez le haut-parleur sous tension. Le voyant d'état est vert.

Remarque : une fois que vous avez raccordé le système de haut-parleurs au secteur, attendez que les voyants cessent de clignoter. Cela indique que le système de haut-parleurs est initialisé et peut être mis en marche.

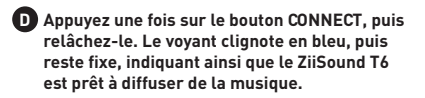

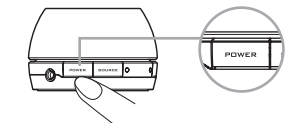

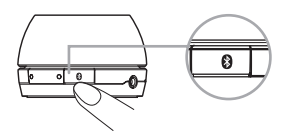

6

# Pour apparier et connecter le ZiiSound T6 avec d'autres périphériques *Bluetooth*

#### Mettez le haut-parleur sous tension. Le voyant d'état est vert.

Remarque : une fois que vous avez raccordé le système de haut-parleurs au secteur, attendez que les voyants cessent de clignoter. Cela indique que le système de haut-parleurs est initialisé et peut être mis en marche.

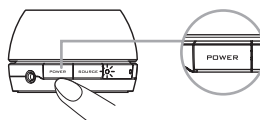

B Appuyez sur le bouton CONNECT pendant 3 secondes lorsque le ZiiSound est allumé. Le voyant BLEU s'allume et clignote rapidement.

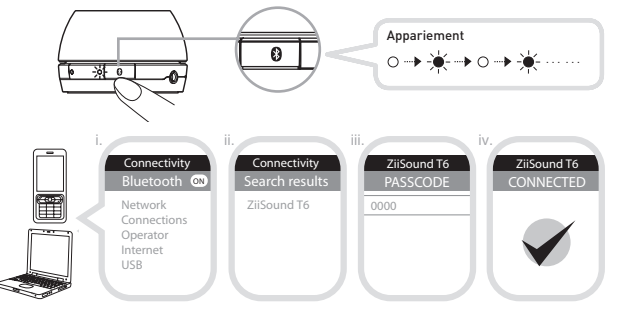

- i. Activez la fonction Bluetooth sur votre périphérique.
- ii. Recherchez ZiiSound T6.

iii. Appariez et connectez l'appareil avec le ZiiSound T6. Si un code d'accès vous est demandé, entrez 0000.
 iv. Appariement réussi, prêt à diffuser de la musique.

Remarque : les opérations ci-dessus correspondent à la procédure générique d'appariement avec un périphérique *Bluetooth* ; pour des instructions plus précises sur la connectivité *Bluetooth* en rapport à votre périphérique, consultez le manuel du fabricant.

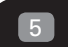

#### Basculement entre des périphériques appariés

Pour basculer du périphérique actuellement connecté vers un périphérique qui était connecté précédemment, procédez comme suit :

| Action                                           | Etat du voyant                                                    | Etat                              |
|--------------------------------------------------|-------------------------------------------------------------------|-----------------------------------|
| Appuyez sur le bouton CONNECT pendant 1 seconde. | le voyant du ZiiSound T6<br>clignote en bleu, puis reste<br>fixe. | prêt à diffuser de la<br>musique. |

Appuyez sur l'icône *Bluetooth* de la télécommande pour basculer entre les périphériques appariés. Remarque : assurez-vous que la fonction *Bluetooth* des périphériques appariés qui suivent est activée et que ces derniers sont prêts à accepter les connexions.

## Restauration des paramètres par défaut

Pour restaurer les paramètres par défaut et effacer la mémoire des périphériques appariés sur le ZiiSound T6, procédez comme suit :

| Action                                                                                                    | Etat du voyant                         | Etat                                                                                     |
|----------------------------------------------------------------------------------------------------|----------------------------------------|------------------------------------------------------------------------------------------|
| Mettez le haut-parleur hors tension.                                                                                                    |                                        |                                                                                          |
| Appuyez sur le bouton d'alimentation<br>et maintenez-le enfoncé pendant<br>7 secondes.                                                                |                                        |                                                                                          |
| Le ZiiSound T6 se met automatiquement<br>sous tension. Lorsque le voyant bleu<br>commence à clignoter, le ZiiSound T6<br>est prêt pour l'appariement. | le voyant bleu clignote<br>rapidement. | mode appariement. Prêt<br>à accepter la connexion<br>à partir d'autres<br>périphériques. |

### Pour établir une nouvelle connexion entre le BT-D1 et le ZiiSound T6

Appuyez sur le bouton CONNECT pendant 3 secondes lorsque le ZiiSound T6 est allumé.

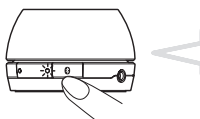

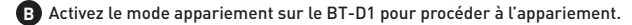

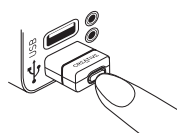

C Appuyez sur le bouton CONNECT pendant 3 secondes, puis relâchez-le. Attendez que le voyant passe de l'état Appariement à l'état Connecté.

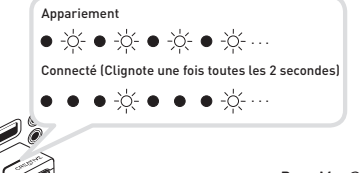

Prêt à diffuser de la musique depuis l'ordinateur

- Pour Mac® 05 : a) Accédez à "System Preferences" (Préférences système) et choisissez "Sound" (Son). b) Choisingen Jacquet Outwur (Sortiel a célection
- b) Choisissez l'onglet Output (Sortie) et sélectionnez "Creative Bluetooth Audio D1"

# Pour reconnecter le BT-D1 à un périphérique qui a déjà été apparié

Dès lors que le BT-D1 a été apparié à un périphérique, il essaie toujours de se reconnecter à ce dernier lorsque vous le raccordez à un port USB. Assurez-vous toujours que *Bluetooth* est activé sur le périphérique de réception et que ce dernier est prêt à accepter les connexions. Vous pouvez également essayer de procéder comme suit.

A) Assurez-vous que *Bluetooth* est activé sur le périphérique de réception et que ce dernier est prêt à accepter les connexions.

B1) Le BT-D1 étant raccordé au port USB de l'ordinateur, appuyez sur le bouton CONNECT du BT-D1 pour établir une connexion à votre périphérique.

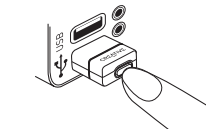

#### 0u

B2) Débranchez votre BT-D1 de l'ordinateur, puis rebranchez-le et attendez qu'il se connecte automatiquement.

Remarque : le BT-D1 diffusera en flux continu tous les sons (y compris les sons produits au démarrage, lors de l'arrêt et les tonalités d'avertissement) émis par votre ordinateur. Veillez à régler le niveau du volume pour un confort d'écoute approprié.

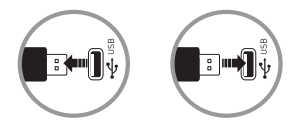

#### Pour déconnecter un périphérique du BT-D1

Pour arrêter la diffusion en flux continu de la musique du BT-D1 vers le périphérique *Bluetooth* de réception, débranchez simplement le BT-D1 ou appuyez une fois sur le bouton CONNECT. Une nouvelle pression sur le bouton entraînera la reconnexion du BT-D1 au dernier périphérique *Bluetooth* connecté.

## 0.1 Profiter du son 5.1 via une connexion USB

#### Programme d'installation de Windows

1. Branchez le câble USB et patientez jusqu'à l'affichage d'une série de messages "Found New Hardware" (Nouveau matériel détecté) sur l'écran de l'ordinateur.

Remarque : si ces messages n'apparaissent pas, il se peut que leur affichage soit désactivé sur votre ordinateur. Patientez pendant 1-2 minutes avant de passer à l'étape suivante. Vous pouvez également faire une tentative sur un autre port USB.

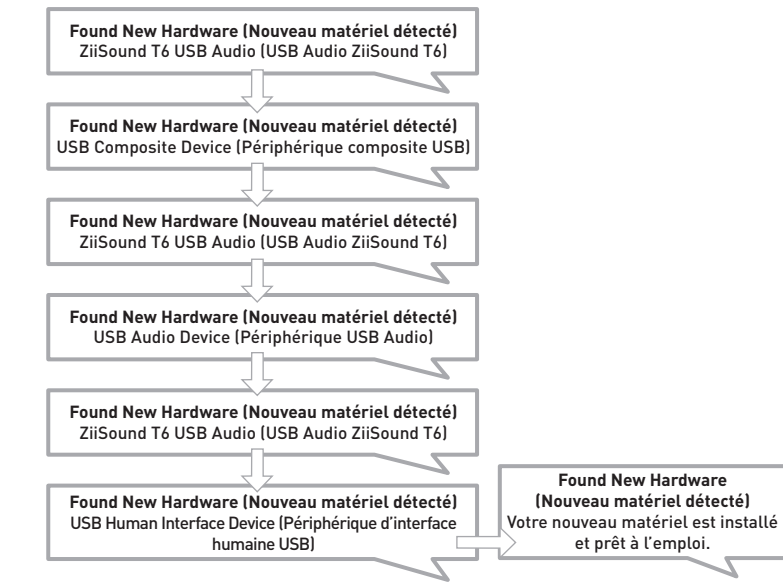

Dans le Panneau de configuration de Windows XP, ouvrez **Sounds and Audio Devices Properties** (Propriétés de Sons et périphériques audio).

Sous l'onglet Audio, vérifiez que ZiiSound T6 USB Audio est sélectionné sous Sound playback (Lecture audio).

Sous le paramètre **Sound playback** (Lecture audio), cliquez sur le bouton Advanced (Paramètres avancés) pour ouvrir la boîte de dialogue **Advanced Audio Properties** (Propriétés audio avancées).

Dans la liste déroulante **Speakers setup** (Configuration des haut-parleurs), sélectionnez **5.1 surround sound speakers** (Haut-parleurs à effet surround 5.1).

Cliquez sur Apply (Appliquer), puis sur OK.

Votre ZiiSound T6 est maintenant prêt à fonctionner.

| ids and Audio Devices Properties                           | Advanced Audio Properties                                                          | <u>?</u> × |
|------------------------------------------------------------|------------------------------------------------------------------------------------|------------|
| /olume Sounds Audio Voice Hardware                         | Speakers Performance Effects                                                       |            |
| Sound playback<br>Default device:<br>ZiiSound T6 USB Audio | Select the speaker setup that is most like the setup you have<br>on your computer. |            |
| Volume Advanced                                            |                                                                                    |            |
| MIDI music playback<br>Pergga Default device:              | 9                                                                                  |            |
| Microsoft GS Wavetable SW Synth                            | Speaker setup:                                                                     |            |
| Use only default devices                                   | Part is surround is peakers                                                        |            |
| OK Cancel Apply                                            | OK Cancel Ap                                                                       | l vic      |

## 9.2 Installation sous Windows Vista / Windows 7

Assurez-vous que la source audio correcte est sélectionnée en cliquant avec le bouton droit sur <u>l'icône Volume</u> dans la barre des tâches.

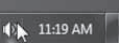

#### B Sélectionnez <u>Playback Devices</u> (Périphériques de lecture).

|     | Open Volume Mixer      |
|-----|------------------------|
|     | Playback devices       |
|     | Recording devices      |
|     | Sounds                 |
|     | Volume control options |
| CZ. |                        |

C Sélectionnez ZiiSound Tó USB Audio (USB Audio ZiiSound Tó) et cliquez sur Set Default (Définir

par défaut).

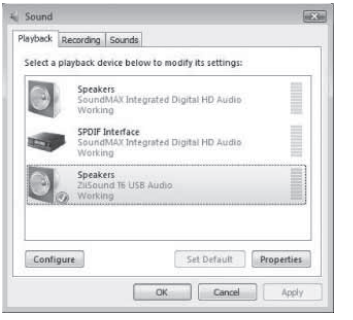

#### Cliquez sur <u>Configure</u> (Configurer) et assurez-vous que <u>5.1 Surround</u> (Surround 5.1) est sélectionné sous <u>Audio channels</u> (Canaux audio).

| Choose your configuration                                                             |                                     |
|---------------------------------------------------------------------------------------|-------------------------------------|
| elect the speaker setup below that is most like<br>he configuration on your computer. | 1114                                |
| udio channels:                                                                        |                                     |
| 5.1 Surround                                                                          | A Common State                      |
|                                                                                       | 4 (AS) 1                            |
|                                                                                       |                                     |
|                                                                                       |                                     |
| In Test                                                                               |                                     |
| -                                                                                     | Chair and a state of the local di   |
|                                                                                       | Click any speaker above to test it. |

Cliquez sur <u>Next</u> (Suivant) dans les fenêtres de configuration suivantes pour accepter les valeurs par défaut jusqu'à ce que l'installation soit terminée.

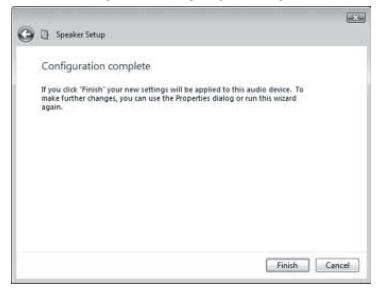

## 9.3 Configuration audio sous Mac OS<sup>®</sup> X

| 000              | Applications (1)          |
|------------------|---------------------------|
| 4 5              | # III = • • • •           |
| * DEVICES        | O Name                    |
| El iDisk         | Q QuickTime Player        |
| Macintosh HD     | 💮 Safari                  |
|                  | Stickies                  |
| ⊨ SHARED         | System Preferences        |
| # PLACES         | 🕨 🛄 Tablet                |
| Desktop          | 7 TextEdit                |
| (1) Petr         | Time Machine              |
| Applications     | ▼ 🔠 Utilities             |
| O Downloads      | AirPort Utility           |
| Documents        | AppleScript Editor        |
| Sil Deephox      | 🎮 Audio MIDI Setup        |
| Inter or other a | 😴 Bluetooth File Exchange |
| # SEARCH FOR     | Boot Camp Assistant       |
| Today            | 🗶 ColorSync Utility       |
| (E) Yesterday    | E Console                 |
| Past Week        | AppleScript Editor        |

A Ouvrez Applications, Utilities (Utilitaires), puis Audio MIDI Setup (Configuration audio MIDI).

B Sélectionnez ZiiSound T6 USB Audio, cliquez sur Output (Sortie), puis cliquez sur Configure Speakers (Configurer les haut-parleurs).

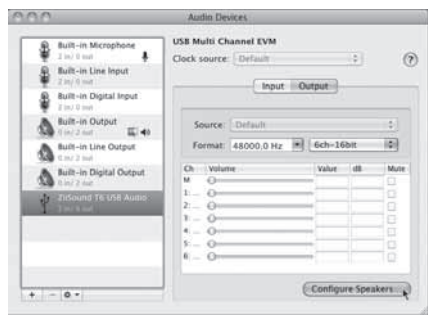

C Sélectionnez 5.1 Surround, cliquez sur Apply (Appliquer), puis cliquez sur Done (Terminé).

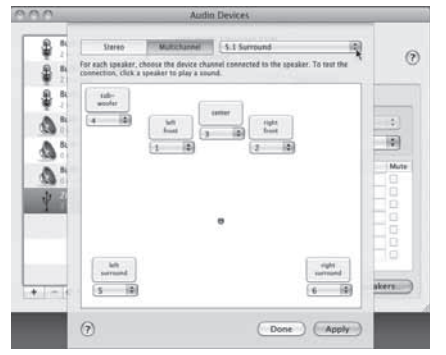

#### D Fermez tous les panneaux. Votre ZiiSound T6 est maintenant prêt à fonctionner.

## 10 Lecture avec d'autres appareils audio via l'entrée AUX

## Le satel montag Pour plu

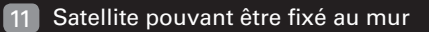

Le satellite du ZiiSound T6 peut être monté sur un mur ; pour des instructions plus précises sur le montage mural, reportez-vous au manuel du fabricant du support pour montage mural. Pour plus d'informations, visitez le site creative.com/products/speakers/wallmount

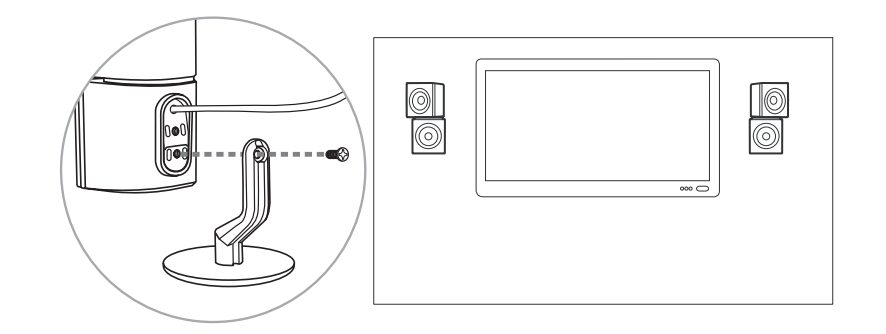

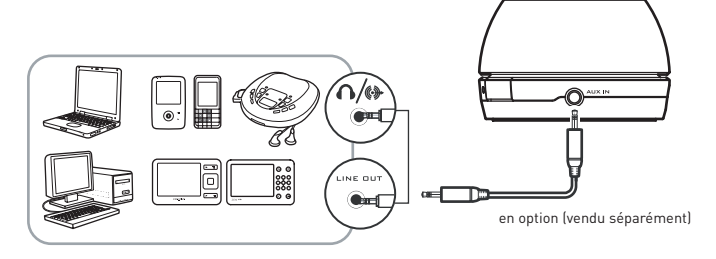

#### FAQ

Exécutez les opérations de dépannage suivantes avant d'envoyer le produit en réparation. Pour plus d'informations, visitez le site support.creative.com.

Il n'existe pas de liaison Bluetooth entre mon périphérique et le ZiiSound T6. Que dois-je faire ?

- Supprimez l'entrée ZiiSound T6 de la liste des périphériques Bluetooth appariés en mémoire et exécutez la procédure décrite dans la Section 4 (Pour apparier et connecter le ZiiSound T6 avec d'autres périphériques Bluetooth) pour réapparier votre périphérique avec ZiiSound T6
- Placez les appareils à 1 mètre au maximum l'un de l'autre si vous rencontrez des difficultés lors de l'appariement
- Assurez-vous que votre périphérique Bluetooth et le ZiiSound T6 ne sont pas connectés à d'autres appareils

Une liaison *Bluetooth* est établie entre les périphériques et l'appariement a été effectué, mais il n'y a pas de musique. Que dois-je faire ?

 Sur certains ordinateurs intégrant les fonctionnalités Bluetooth, certaines clés USB Bluetooth ou d'autres périphériques, vous pouvez être obligé de spécifier/configurer manuellement ZiiSound T6 comme sortie audio (dans la section Sons et périphériques audio de votre système d'exploitation, par exemple). Pour plus d'informations, reportez-vous à la documentation du fabricant.